### **O NOSSO PEDIDO ELETRÔNICO ESTÁ DE CARA NOVA.** *Confira o que mudou!*

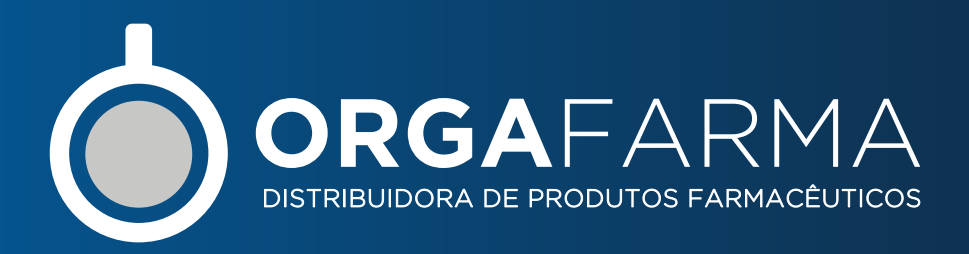

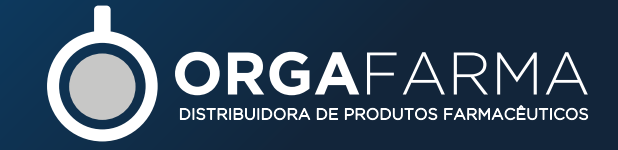

# **DE INSTALAÇÃO E UTILIZAÇÃO DO PEDIDO ELETRÔNICO**

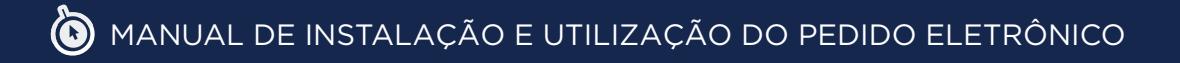

## Instalação do Pedido Eletrônico

Acesse <u>http://www.orgafarma.com.br/portal/</u> clique em download, depois na logo da distribuidora e baixe o aplicativo de instalação do Pedido Eletrônico da distribuidora, em seguida execute o aplicativo de instalação que foi baixado.

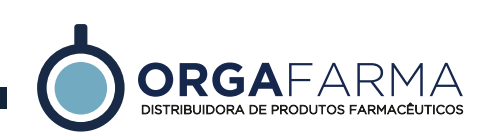

## PASSO A PASSO DA INSTALAÇÃO

# **1**<sup>O</sup>Informe o local a ser instalado

Será exibida a tela abaixo solicitando que seja informado o drive destino, basta informar o drive, clicar no botão INSTALL, que o sistema fará automaticamente a instalação, **criando na área de trabalho um ícone do pedido eletrônico.** 

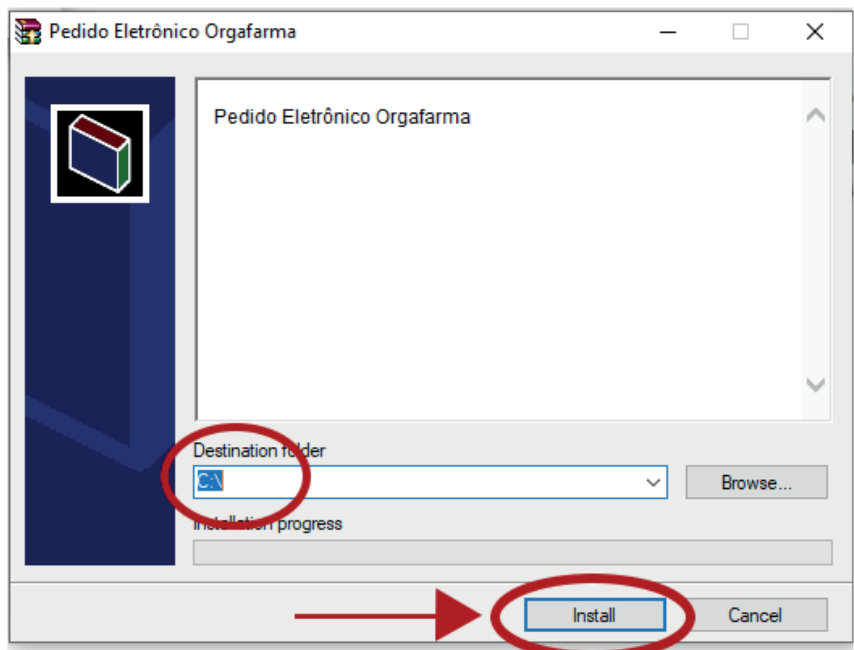

# 2º Insira o código do usuário

Ao término da instalação e criação do ícone do pedido eletrônico, é solicitado a inserção **código do usuário**, o qual será gravado na instalação, afim de que, seja liberado o acesso do usuário no servidor de conexão da distribuidora. Este código de usuário, mais o número de série do computador onde está sendo realizada a instalação, é gravado no servidor, quando feita a primeira conexão de

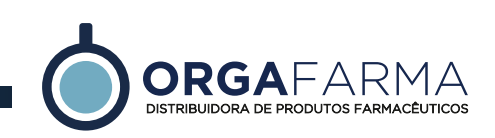

recebimento de carga do digitador, portanto, **muita atenção** ao digitá-lo, pois uma vez gravado não será mais possível alterá-lo nem excluí-lo.

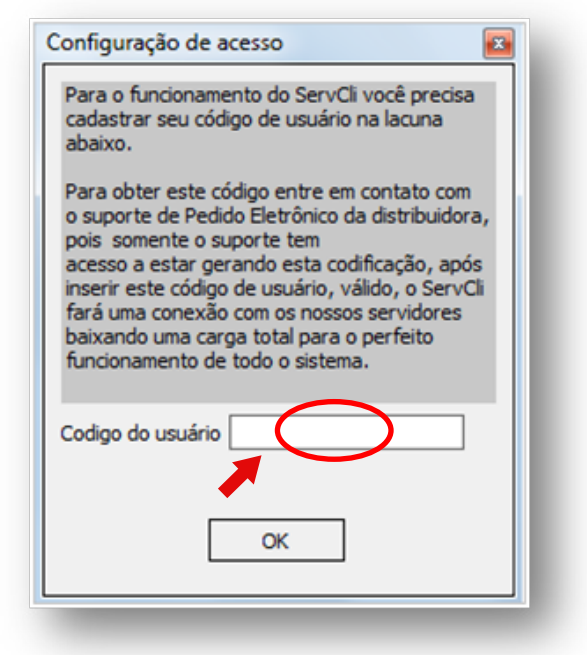

# **3**<sup>o</sup> Solicite a primeira carga e valide o usuário

Após a inserção do código de usuário,será necessário receber esta primeira carga e validar o código do usuário cadastrado, marque a opção solicitar **carga digitador** e em seguida clique na opção **OK**.

| ≑ Tipo de requisição 💿 💿 💌 |
|----------------------------|
| Você deseja?               |
| © Enviar pedidos           |
| Solicitar carga digitador  |
| Solicitar retorno pedido   |
| OK Cancel                  |

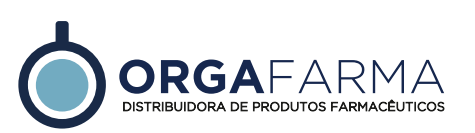

Esse é o ícone do Pedido Eletrônico que será criado automaticamente na tela principal, possibilitando um acesso fácil.

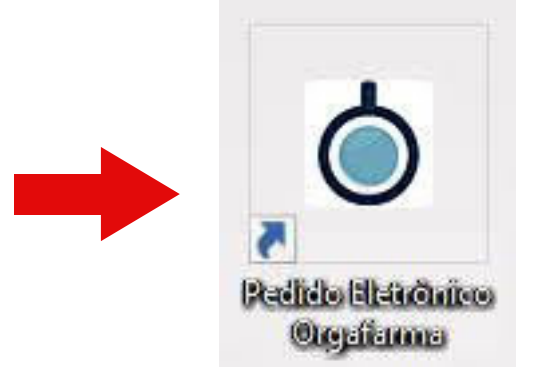

### CONFIGURAÇÃO DO PEDIDO ELETRÔNICO

Obs: Esse procedimento será realizado caso o cliente possua um sistema interno de gerenciamento de pedidos e pretenda fazer com que o Pedido Eletrônico transmita pedidos gerados a partir desse sistema.

#### ◆ PARA CONFIGURAR O PEDIDO ELETRÔNICO, ENTRE EM:

Configuração > em seguida selecione o Programa utilizado pela empresa > e por último confirme os diretórios e as nomenclaturas dos arquivos utilizados pelo sistema de gerenciamento farmácia.

|                                                                                                    |                                             | 🗢 Configuração                                                                                          | <b>—</b>                                                                                                    |
|----------------------------------------------------------------------------------------------------|---------------------------------------------|----------------------------------------------------------------------------------------------------|----------------------------------------------------------------------------------------------------|
|                                                                                                    | _                                           | Usuario     Serial     Versao     Versao Dll       7KFCAI4     WDWXC1A15JJJJX     1.7.6.1.     1.0.6.7. |                                                                                                    |
| Ser-Cli - Versile 1.7.7.2> Usualrice 010012D - SOUSMAR GUALBERTO -       B) Grav Redda     Competence     St. Complexity.dli |                                             | Programa Utilizado<br>DIGIFARMA (MG)<br>PHARMACY (MG)<br>PHARMACY (MG)<br>PODIUM<br>RCA FARMA (R.1)     |                                                                                                    |
| B Generalar peddos Dal Latarcos Sal Sal                                                                                      | ORGAFARMA   Seja bem-vind<br>Pedido Eletrôn | o! RCA2 (SP)<br>SOFTPHARMA (PR)<br>SOFTPHARMA 2 (PR)                                                    | 940<br>1400                                                                                                    |
|                                                                                                    |                                             | SISFA(SF)                                                                                               | (The second second seco |
|                                                                                                    |                                             | DIR. DICIONARIO: DIC:                                                                                   | (internet internet in |
|                                                                                                    |                                             | <br>                                                                                                    |                                                                                                    |

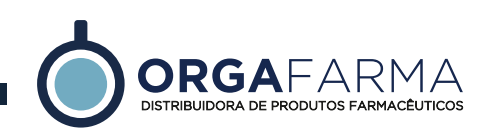

### TRANSMISSÃO AUTOMÁTICA DE PEDIDOS

## Obs: Esse procedimento será realizado caso o cliente possua um sistema interno de gerenciamento de pedidos.

Na transmissão automática de pedido, não é utilizado o digitador para confeccionar o pedido, ou seja, **ele é gerado dentro do sistema de gerenciamento da farmácia**. Utiliza-se o pedido eletrônico apenas para fazer a transmissão do arquivo para distribuidora.

Para fazer esta transmissão, gere o pedido dentro do sistema de gerenciamento, acesse o pedido eletrônico, clique na opção Conectar e em seguida selecione Enviar pedido.

| ServCli - Versão 1.7.7.2> | -> Usuário: 0Y003 | ZD - SOLISMAR GUALBERTO |                           |
|---------------------------|-------------------|-------------------------|---------------------------|
| 🕅 Qriar Pedido            | Conectar          | 😽 Configuração          | Coin how windol           |
| 🙆 Gerenciar pedidos       | Toulos            |                         | ORGAFARMA Seja bem-vindo: |
| 1 Belatórios 💌            | ()*] Utilitarios  | 🧐 s#                    |                           |

Na transmissão automática de pedidos o código do faturamento bem como o código do prazo é selecionado logo após clicar na opção Enviar pedidos.

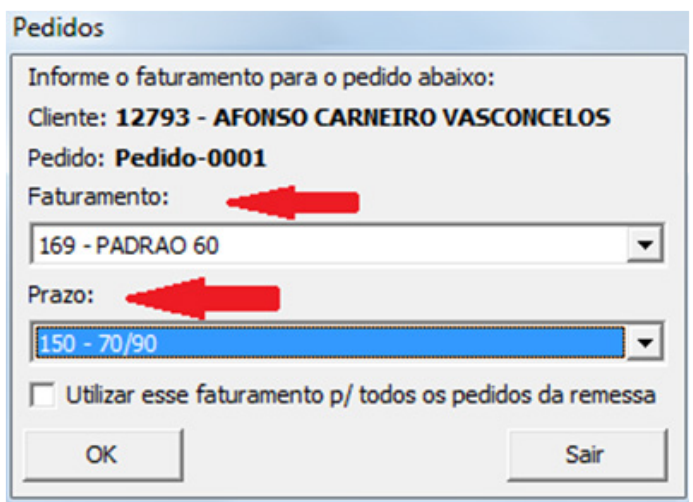

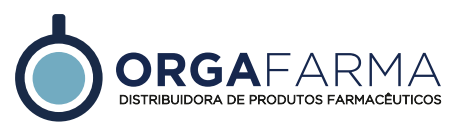

#### TRANSMISSÃO MANUAL DE PEDIDOS

Para os clientes que **não possuem sistema de gerenciamento, ou não querem gerar seus pedidos automaticamente**, temos uma função no pedido eletrônico que permite o cliente fazer a digitação.

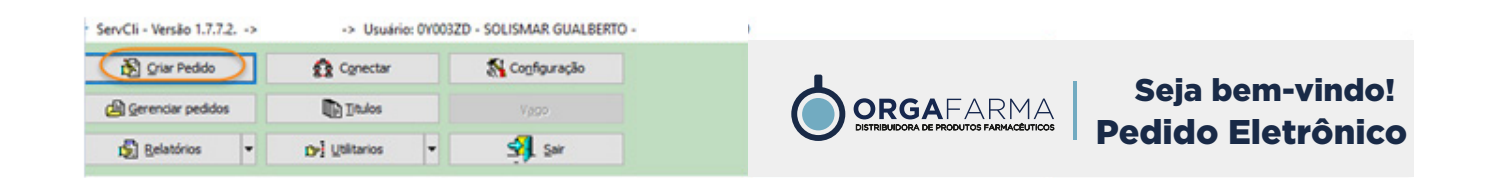

Ao clicar em **Criar Pedido**, o sistema exibe a tela abaixo onde é selecionado o cliente, o faturamento, o prazo e o filtro de seleção de produtos. É nesta mesma tela, que se digita as iniciais dos produtos para que seja inserida a quantidade a ser comprada. Após digitar todos os itens do pedido, clique no botão exportar para transmitir o pedido para a distribuidora.

|             | ServCli - Digitação de pedidos                                            |                                                       |                                             |                                         |                 |                                  |                                   |                                         | E                                     | - 6 -               |
|-------------|---------------------------------------------------------------------------|-------------------------------------------------------|---------------------------------------------|-----------------------------------------|-----------------|----------------------------------|-----------------------------------|-----------------------------------------|---------------------------------------|---------------------|
|             | Cliente DROG PAD                                                          | OVANI E VERDOL                                        | IN LTDA                                     |                                         |                 | 000                              |                                   | Seja                                    | bem-vin                               | do!                 |
|             | Faturamento 1177- PEDIDO                                                  | ELETRONICO ORGA                                       | FARMA                                       |                                         |                 |                                  |                                   | Pedid                                   | o Eletrôn                             | ico                 |
|             | Prazo 10 - 30/45/                                                         | 60 DIAS                                               |                                             |                                         | •               |                                  |                                   |                                         |                                       |                     |
|             | Consulta                                                                  |                                                       | Filtro FORNECEDO                            | go e Forneced<br>RES                    | Princípio ativo | O Prod. con                      | dição 🔿 Prod. referênci           | a Categoria                             | 19                                    | sair                |
|             |                                                                           |                                                       |                                             | Ped                                     | ido Nr.00000002 |                                  |                                   |                                         |                                       |                     |
|             | Código Descrição<br>787930 AGUA PAR<br>783226 ACIDO SA<br>783374 ACIDO SA | ra injecao 10ml<br>Licilico 20% po<br>Licilico 2% por | . 1x25AMPOLAS ABL<br>M 60G ADV<br>1 60G ADV | Fabricante<br>ABL SIMILAR<br>ADV<br>ADV |                 | Preço<br>15,59<br>25,06<br>21,19 | %Desconto<br>0,00<br>0,00<br>0,00 | Vr.Liq.Unit.<br>15,59<br>25,06<br>21,19 | Subtotal<br>15,59<br>250,60<br>211,90 | Qtde. 1<br>10<br>10 |
| <b>39</b> - | ServCli-Expo                                                              | rtação de predido(s)                                  | edidos                                      | ido                                     | Ped. de F       | altas                            |                                   |                                         |                                       |                     |
|             | Ver retorn                                                                |                                                       | Yago                                        | •                                       | 🖉 Imprimi re    | r                                |                                   |                                         |                                       |                     |
|             | X Pedido                                                                  | ∇ Cliente                                             |                                             | Δ                                       | Cond. comerc    | . Δ                              | Cond. pgto.                       | Emp                                     | resa                                  |                     |
|             | 00000003                                                                  | DROG P                                                | ADOVANI E VERD                              | OLIN LTDA                               |                 | 1177                             |                                   | 10 19                                   |                                       |                     |
| elecione    | 0000002                                                                   | DROG P                                                | ADOVANI E VERD                              | OLIN LTDA                               |                 | 1177                             |                                   | 10 19                                   |                                       |                     |
| pedido      |                                                                           |                                                       |                                             |                                         |                 |                                  |                                   |                                         |                                       |                     |

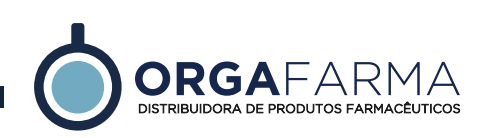

#### Após o envio do pedido será encaminhado um retorno.

| 🗧 ServCli - V | /ersão 1.7.6.1> -> Usuário: SCC723L - EDSON CORREA- PEDIDO ELETRONICO                                                                                                    |       |                                               |
|---------------|----------------------------------------------------------------------------------------------------|-------|-----------------------------------------------|
| 👸 grian       | Pedido Image: Configuração   ar pedidos Image: Configuração   ários Image: Configuração   ários Image: Configuração   ários Image: Configuração   ários Image: Configuração   ários Image: Configuração   ários Image: Configuração   ários Image: Configuração   ários Image: Configuração   ários Image: Configuração |       | TEMOS O MAIOR<br>MIX DE PRODUTOS<br>DO ESTADO |
| Pedic         | lo 0000002                                                                                                    |       |                                               |
| 701025 -      | DROG MARDINE LTDA - ME                                                                                                    |       | 05731719/0001-16                              |
| Situacao:     | Nao atingiu o valor minimo                                                                                                    |       |                                               |
| Falta         | s do pedido 00000002                                                                                                    |       |                                               |
| 701025 -      | DROG MARDINE LTDA - ME                                                                                                    |       | 05731719/0001-16                              |
| Codigo        | Descricao                                                                                                    | Qtde. | Motivo da falta                               |
| 744492        | ALCANATAN 250MG 100CPS                                                                                                    | 4(    | DEV. AUT. REPRES.                             |
| 774669        | CANDESARTANA CILEXETILA 16MG 30CPR GER                                                                                                    | 1     | DEV. AUT. REPRES.                             |
| 774871        | CANDESARTANA CILEXETILA 8MG 30CPR EMS                                                                                                    | 1     | DEV. AUT. REPRES.                             |
| 776440        | CANDESARTANA CILEX.+HCT 8/12.5MG 30CPR LEG                                                                                                    |       | DEV. AUT. REPRES.                             |

# Na digitação temos uma ferramenta para facilitar a localização dos produtos que são os filtros.

|        |                  |              |                   | DRGAFARMA<br>Stribuidora de produtos farmacéuticos | Seja bem-<br>Pedido Elet | vindo!<br>trônico |
|--------|------------------|--------------|-------------------|----------------------------------------------------|--------------------------|-------------------|
| *      | Descrição/Código | ○ Fornecedor | 🔿 Princípio ativo | o 💿 Prod. condição                                 | 🔿 Prod. referência       | 🔿 Categori        |
| Filtro | DESCRICAO OU C   | ODIGO        |                   |                                                    |                          |                   |
|        |                  | Pedido       | o Nr.0000000      | 5                                                  |                          |                   |
|        |                  | Fabricante   |                   | Preço                                              | %Desconto                | Vr.Liq.Unit       |

| FILTRO               | DESCRIÇÃO DO FILTRO                                  |
|----------------------|------------------------------------------------------|
| Descrição ou código  | Localiza os produtos pela descrição ou pelo código   |
| Fornecedores         | Localiza os produtos pelo laboratório                |
| Princípio ativo      | Localiza os produtos pelo princípio ativo do produto |
| Produtos da condição | Exibe todos os produtos da condição comercial        |

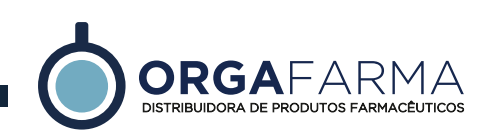

### **RELATÓRIO DE TÍTULOS A VENCER**

O cliente possui a opção de acompanhar os títulos que estão a vencer das empresas vinculadas a seu usuário. Para acessar, clique em Títulos.

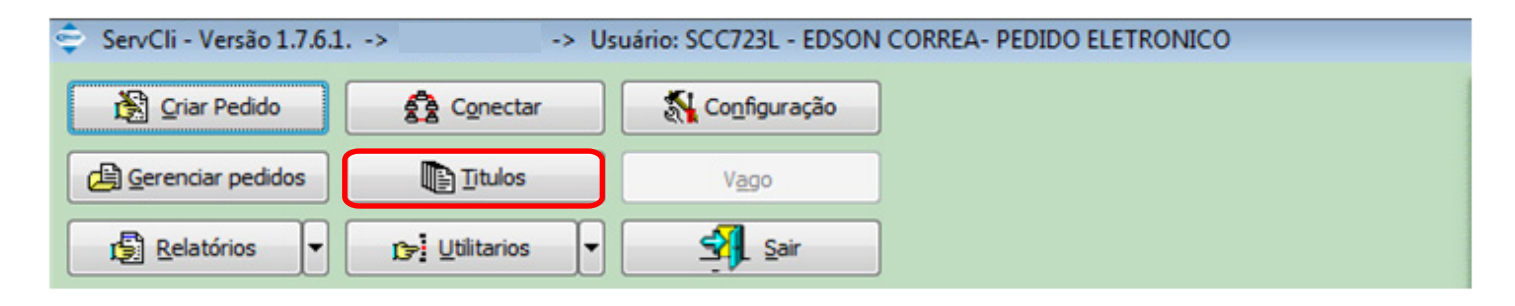

| RELATÓRIO       | DE TÍTUL     | os            |        |         | 25/07     | /201      | 6 14:26  | :54      |
|-----------------|--------------|---------------|--------|---------|-----------|-----------|----------|----------|
| 701025 - DROG N | MARDINE LTD  | A - ME - Salo | lo R\$ | 394,4   | 1         |           |          |          |
| Títulos         | Emissão      | Vencime       | ento   |         |           | Valor(R\$ | ;)       | Status   |
| 581729A         | 10/06/2016   | 09/08/2       | 016    |         |           | 226,4     | 8        | A vencer |
| 594518A         | 07/07/2016   | 21/08/2       | 016    |         |           | 167,9     | 3        | A vencer |
| Total cliente   | 394,41 Total | vencido       | 0,00   | Total o | rédito    | 0,00      | %Vencido | 0,00%    |
|                 |              |               |        |         |           |           |          |          |
| 705659 - TAYLON | N E LACERDA  | DROGARIA L    | .TDA · | Saldo   | R\$ 4.466 | 5,72      |          |          |
| Títulos         | Emissão      | Vencime       | ento   |         |           | Valor(R\$ | •)       | Status   |
| 565423C         | 04/05/2016   | 02/08/2       | 016    |         |           | 175,3     | 0        | A vencer |
| 578583B         | 06/06/2016   | 05/08/2       | 016    |         |           | 160,5     | 9        | A vencer |
| 580704A         | 09/06/2016   | 08/08/2       | 016    |         |           | 189,0     | 1        | A vencer |
| 596929A         | 12/07/2016   | 11/08/2       | 016    |         |           | 325,2     | 8        | A vencer |

#### **GERENCIAR PEDIDOS**

Na opção gerenciar pedidos, é possível, editar, excluir, Transmitir pedidos de falta, imprimir retorno, visualizar retorno na tela e filtrar os tipos de pedidos (faturados, não faturados e ambos).

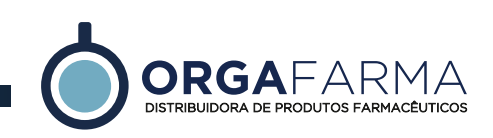

| ServCli - Versão 1.7.6.1 | > -> U          | suário: SCC723L - EDSC |
|--------------------------|-----------------|------------------------|
| 🛐 <u>C</u> riar Pedido   | Conectar        | Configuração           |
| Gerenciar pedidos        |                 | Vago                   |
| Relatórios               | 🕞 Utilitarios 🔻 | <u>S</u> air           |

# RELATÓRIOS

Na opção relatórios é possível emitir um relatório de todos os clientes cadastrados no código do usuário.

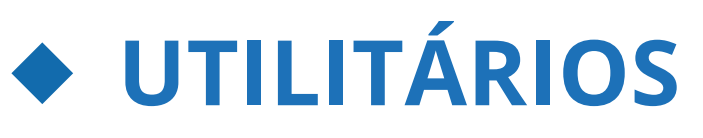

A opção utilitários é utilizada para gerar código **dicionário (SERVDIC.TXT)** para importar para o sistema de gerenciamento da farmácia.

NOTA: Para a transmissão do pedido eletrônico automático, é necessário que seja feito o cadastro do código dicionário da distribuidora no sistema de gerenciamento da farmácia, para facilitar este cadastro, criamos um arquivo texto que contém o código de barras associado ao código interno do produto na distribuidora. Os sistemas de farmácia, em sua grande maioria, já possuem uma opção para fazer a importação deste arquivo.

#### LAYOUT DO ARQUIVO DE DICIONÁRIO (SERVDIC.TXT)

Posição => 01 a 13 código de barras do produto Posição => 14 a 26 código interno do produto na distribuidora

- 7898085949535000000010000
- 7896714200323000000001002
- 78967142031190000000001000
- 7896714260303000000001001
- 78980859495420000000010001

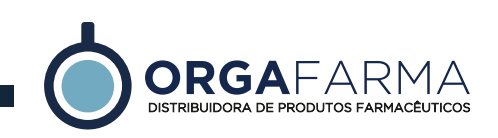

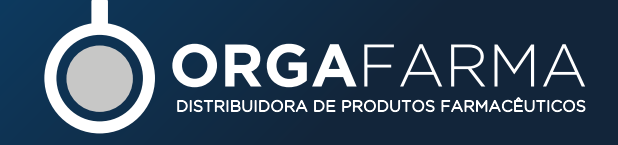

## FAÇA O SEU PEDIDO!

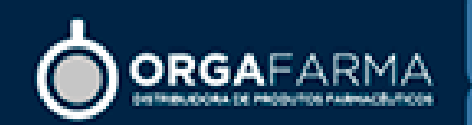

ATRAVÉS DO NOSSO TELEVENDAS 0800 0300 990

OU PELO NOSSO SISTEMA DE COMPRA ON-LINE WWW.ORGAFARMA.COM.BR